## メールアドレス変更の場合

1 手順

【iPhone の場合】

(1)保護者様の端末で、ブラウザ(Safari ) をプライベートモードで立ち上げる。
 (Safari アイコンを長押しし、新規プライベートタブをタップする。)

【Android の場合】

(1) 保護者様の端末で、Chrome アプリ 💡 を開きます。

アドレスバーの右のその他アイコン > [新しいシークレット タブ]をタップします。

(2) 下記 URL にアクセスする。

保護者メール登録用 URL <u>https://forms.gle/JSburPkU4zcsQcLa6</u>

(3) お子様のアカウントでログインし、フォーム入力ページにある「メールアドレス解除申請」をタップ。

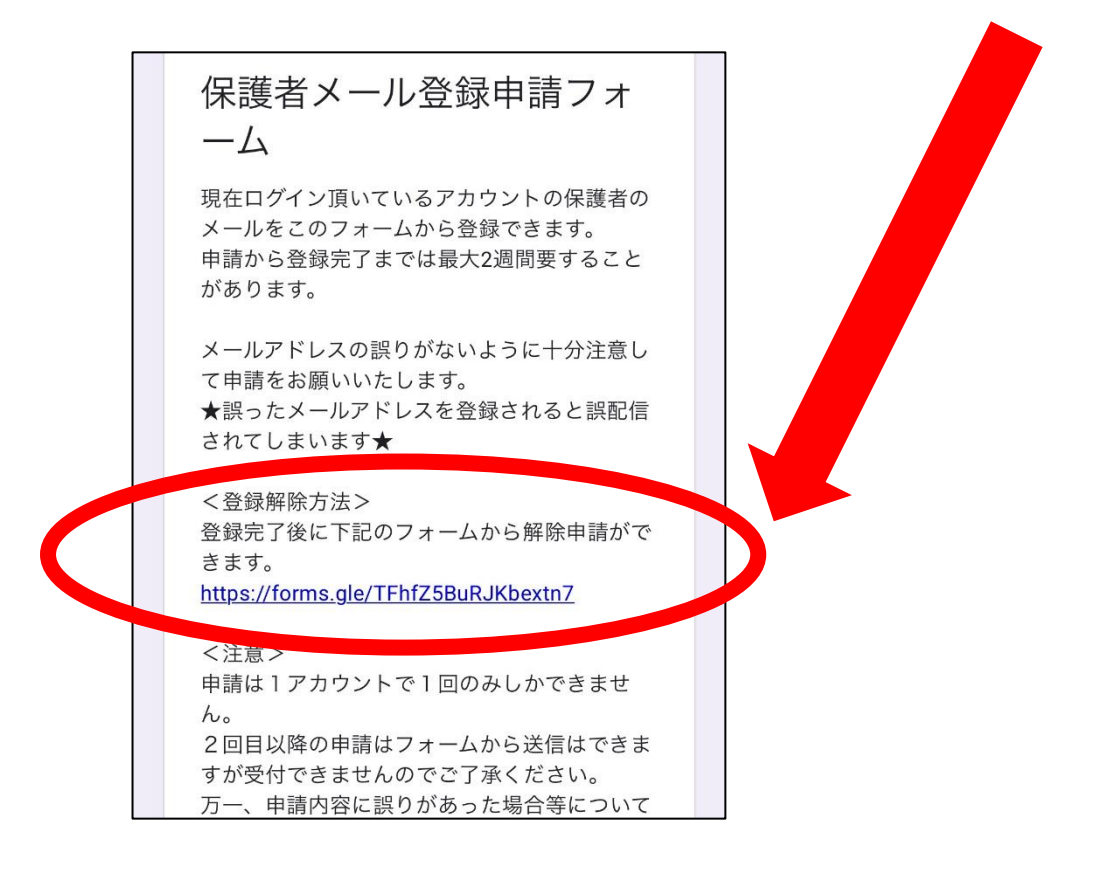

(4)「解除および削除申請」の項目の「保護者メールの登録解除を申請します」を選択、送信。

- (5) 再度、下記 URL にアクセスし、新しいメールアドレスの登録を行う。
  保護者メール登録用 URL <u>https://forms.gle/JSburPkU4zcsQcLa6</u>
  ※グループメール(下校メール等)登録手順を参照
- (6)伊丹市内にきょうだいがおられる場合は、きょうだいの Google アカウントでログインし直し、同じ手順 で上記 URL にアクセスし直して保護者メールを解除、登録する。